All Tech Notes, Tech Alerts and KBCD documents and software are provided "as is" without warranty of any kind. See the Terms of Use for more information.

Topic#: 002617 Created: February 2012

### Introduction

This *Tech Note* describes configuration points for optimizing Microsoft SQL Server performance and management when it is installed on the Galaxy Repository (GR) Node.

## **Application Versions**

- Wonderware Application Server 3.1 SP3 P1 and later
- Microsoft SQL Server 2005 and later

### **Configuration List**

- Anti-Virus Exclusions
- General Settings
- System Database Settings
- Galaxy Database Settings
- Proxy Polling Settings
- Maintenance Plan

### Anti-Virus Exclusions

Ensure the Exclusions list includes Windows Temp files.

For example, you want to set up the following (this example uses McAfee):

- In the VirusScan Console, click Task, then On-Access Scanner Properties
- Click All Processes and click the Exclusion tab.
- Click the Exclusions button, then click Add.
- Add the C:\windows\temp\ directory (Figure 1 below)

### Other Recommended Exclusions:

file:///Cl/inetpub/wwwroot/t002617/t002617.htm[5/4/2012 1:01:52 PM]

- Program Files\ArchestrA\Framework\Bin\CheckPointer
- Program Files\ArchestrA\Framework\Bin\GalaxyData
- Program Files\ArchestrA\Framework\Bin\GlobalDataCache
- Program Files\ArchestrA\Framework\Bin\Cache
- Documents and Settings\All Users\Application
- Data\ArchestrA (default setting, specified on WinPlatform editor's General page, History Store Forward Directory option)

| vhat to exclude                          |                       |
|------------------------------------------|-----------------------|
| By name/location (can inclue             | de wildcards * or ?): |
| C:\Windows\Temp\                         | Browse                |
| Also exclude subfolders                  |                       |
| By file type (can include wild<br>Select | cards * or ?):        |
| By file age:                             | Minimum age in days:  |
| Modified v                               |                       |
| Eiles protected by Windows               | File Protection       |
| Vhen to exclude                          |                       |
| On read                                  |                       |
|                                          |                       |

# General Settings

### SQL Server Processors

Uncheck Processor **0** – The IDE/aaGR will run best when SQL Server is not using this Processor.

| Select a page                    | 🖾 Script 👻 🚺 Help           |                          |              |        |  |  |
|----------------------------------|-----------------------------|--------------------------|--------------|--------|--|--|
| Memory<br>Processors<br>Security | Enable processors           |                          |              |        |  |  |
| Connections                      | Processor                   | Processor Affinity       | 1/O Affinity | •      |  |  |
| Patabase Settings                | CPU0                        | (m)                      |              |        |  |  |
| Advanced                         | CPU1                        |                          | V            |        |  |  |
| - Permissions                    | CPU2                        |                          |              | 245    |  |  |
|                                  | CPU3                        |                          | V            | -      |  |  |
|                                  | CPU4                        |                          | V            |        |  |  |
|                                  | CPU5                        | <b>v</b>                 |              |        |  |  |
|                                  | CPU6                        |                          | V            |        |  |  |
|                                  | CPU7                        |                          |              | -      |  |  |
| Connection                       | Maximum worker threads:     |                          |              |        |  |  |
| Server:<br>IOMLKF0077D           | 0 🔄                         |                          |              |        |  |  |
| Connection:<br>CORP\vichl        | Use Windows fibers (lightwe | ight pooling)            |              |        |  |  |
| View connection properties       |                             |                          |              |        |  |  |
| Progress                         | 2                           |                          |              |        |  |  |
| Ready                            | Onfigured values            | © <u>R</u> unning values |              |        |  |  |
|                                  |                             |                          | ОК           | Cancel |  |  |

FIGURE 2: UNCHECK CPU "O"

SQL Server Memory Settings

By default, the SQL Server installation will set the RAM utilization to a very large number (2 Terabytes).

- SQL may give memory back to a process if requested.
- It is highly recommended to clamp the SQL Server maximum memory to at least 70% of the maximum available RAM (Figure 3 below).

| Select a page                                                                                              | Script - 🖪 Help                                                                                                    |                          |           |
|----------------------------------------------------------------------------------------------------|----------------------------------------------------------------------------------------------------|--------------------------|-----------|
| General<br>Memory<br>Processors<br>Security<br>Connections<br>Database Settings<br>Advanced<br>Permissions | Server memory options<br>Use AWE to allocate memory<br>Minimum server memory (in MB):<br>Maximum server memory (in MB):<br>4096 |                          |           |
| Connection                                                                                                 | Other memory options<br>Index creation memory (in KB, 0 =                                                                       | = dynamic memory):       |           |
| Server:<br>IOMLKF0077D<br>Connection:<br>CORP\richl                                                        | Minimum memory per guery (in Ki                                                                                                 | 3):                      |           |
| Progress                                                                                                   | -                                                                                                    |                          |           |
| Ready                                                                                                    | Onfigured values                                                                                                    | © <u>R</u> unning values |           |
|                                                                                                    |                                                                                                    |                          | OK Cancel |

FIGURE 3: SET MAXIMUM MEMORY USAGE

General SQL Server Database Settings

- Change the Default index fill factor from  ${\bf 0}$  to  ${\bf 80}.$ 

| Server Properties - IOMLKF00                                                                    |                                                                                                    |
|-------------------------------------------------------------------------------------------------|----------------------------------------------------------------------------------------------------|
| Select a page                                                                                   | Script 👻 🚺 Help                                                                                                    |
| Memory<br>Processors<br>Security<br>Connections<br>Database Settings<br>Advanced<br>Permissions | Default index fill factor:<br>80   Backup and restore   Specify how long SQL Server will wait for a new tape.   Wait indefinitely   If y once   Try for   Default backup media retention (in days):   Image: Compress backup |
| Connection                                                                                      | Recovery interval (minutes):                                                                                                    |
| Server:<br>IOMLKF0077D                                                                          | 0                                                                                                    |
| Connection:<br>CORP\vichl                                                                       | Database default locations         Data:         C:\Program Files (x86)\Microsoft SQL Server\MSSQL10.MSSQLSERVER\M                                                                                                    |
|                                                                                                 | Log: C:\Program Files (x86)\Microsoft SQL Server\MSSQL10.MSSQLSERVER\M                                                                                                    |
| Progress                                                                                        |                                                                                                    |
| Ready                                                                                           | <u>C</u> onfigured values <u>Running values</u>                                                                                                    |
|                                                                                                 | OK Cancel                                                                                                    |

FIGURE 4: DATABASE SETTINGS -> DEFAULT INDEX FILL FACTOR

System Database Settings

# Master Database Settings

• Verify the configuration of the database files.

| Select a page                                                                           | Script 👻 🚺                                  | Help      |                |                   |                                             |                                        |
|-----------------------------------------------------------------------------------------|---------------------------------------------|-----------|----------------|-------------------|---------------------------------------------|----------------------------------------|
| General<br>Files<br>Filegroups<br>Change Tracking<br>Permissions<br>Extended Properties | Database name:<br>Qwner:<br>Que full text i | ndexing   | master<br>sa   |                   |                                             |                                        |
|                                                                                         | Database files:                             | Dia Trac  | Classica       | Initial Case (MD) | A account.                                  | Dette                                  |
|                                                                                         | Logical Name                                | Pile Type |                | Initial Size (MB) | Autogrowth<br>By 200 MB uprestricted arouth | Path                                   |
|                                                                                         | mastion                                     | Log       | Not Apolicable | 100               | By 200 percent uprestricted growth          | C:\Program Files (x86)\Microsoft SQL S |
| Connection                                                                              |                                             |           |                |                   |                                             |                                        |
| IOMLKF0077D                                                                             |                                             |           |                |                   |                                             |                                        |
| Connection:<br>CORP\richl                                                               |                                             |           |                |                   |                                             |                                        |
| View connection properties                                                              |                                             |           |                |                   |                                             |                                        |
| Progress                                                                                |                                             |           |                |                   |                                             |                                        |
| Ready                                                                                   | •                                           |           | m              |                   |                                             | Add <u>R</u> emove                     |
|                                                                                         |                                             |           |                |                   |                                             | OK Cancel                              |

FIGURE 5: MASTER AND MASTLOG DB FILE CONFIGURATION SETTINGS

- Modify the database files to minimize fragmentation.
- Change the initial file size to **100MB** for both database and transaction log
- Increase the file growth to a fixed size such as **200MB** (Figure 6 below):

| Change Autogrowth for mastlog                                                                                                    | ×         |
|----------------------------------------------------------------------------------------------------|-----------|
| Enable Autogrowth                                                                                                    |           |
| File Growth                                                                                                    |           |
| ○ In <u>P</u> ercent                                                                                                    | 10        |
| In <u>Megabytes</u>                                                                                                    | 200 🖨     |
| Maximum File Size                                                                                                    |           |
| Restricted File Growth (MB)                                                                                                    | 100       |
| Our Content of Content of Cont |           |
|                                                                                                    | OK Cancel |

FIGURE 6: AUTOGROWTH CONFIGURATION

For example:

- If you have a database that is 50 MB in original size, enabling file growth by 10% will grow the database file increments of 5MB each time. If your resulting database is 400MB, you then have the database file partitioned many times.
- If instead you enable the database growth by size, you will have a resulting database file that is partitioned only 4 times in this case.

## TempDB

• Configure the same settings for the **tempdb** (IMPORTANT).

| C                         |                        |           |                |                   |                                |                                        |
|---------------------------|------------------------|-----------|----------------|-------------------|--------------------------------|----------------------------------------|
| General                   | Script 🝷 🚺             | Help      |                |                   |                                |                                        |
| Files<br>Filegroups       | Database <u>n</u> ame: |           | tempdb         |                   |                                |                                        |
| Change Tracking           | <u>O</u> wner:         |           | sa             |                   |                                | (***)                                  |
| Permissions               | 🔽 Use full-text i      | ndexing   |                |                   |                                |                                        |
|                           | Database files:        |           |                |                   |                                |                                        |
|                           | Logical Name           | File Type | Filegroup      | Initial Size (MB) | Autogrowth                     | Path                                   |
|                           | tempdev                | Rows      | PRIMARY        | 200               | By 200 MB, unrestricted growth | C:\Program Files (x86)\Microsoft SQL S |
|                           | templog                | Log       | Not Applicable | 200               | By 200 MB, unrestricted growth | C:\Program Files (x86)\Microsoft SQL S |
| Connection                |                        |           |                |                   |                                |                                        |
| Server:<br>IOMLKF0077D    |                        |           |                |                   |                                |                                        |
| Connection:<br>CORP/vichl |                        |           |                |                   |                                |                                        |
| Wew connection properties |                        |           |                |                   |                                |                                        |
| Progress                  |                        |           |                |                   |                                |                                        |
| Ready                     | •                      |           | m              |                   |                                |                                        |
|                           |                        |           |                |                   |                                |                                        |

FIGURE 7: TEMPDB SETTINGS

- Ensure the Recovery mode is set to Simple.
- (Optional) Move the tempDB path to a different physical hard disk

```
USE master
GO
ALTER DATABASE tempdb
MODIFY FILE (NAME = tempdev, FILENAME = 'D:TempDBtempdb.mdf')
GO
ALTER DATABASE tempdb
```

file:///Cl/inetpub/wwwroot/t002617/t002617.htm[5/4/2012 1:01:52 PM]

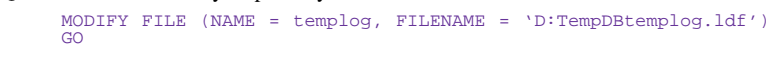

# Galaxy Database Settings

For your database (Galaxy database, example: PT\_Master):

- Configure the initial size to **500MB** for both MDF and LDF.
- Configure the autogrowth to **500MB** for both MDF and LDF. This helps reduce fragmentation.

| Change Autogrowth for Galaxy       | <b>×</b>  |
|------------------------------------|-----------|
| Enable Autogrowth                  |           |
| File Growth                        |           |
| In <u>Percent</u>                  | 10        |
| In <u>Megabytes</u>                | 500 🚔     |
| Maximum File Size                  |           |
| <u>Restricted File Growth (MB)</u> | 100       |
| Unrestricted File Growth           |           |
|                                    | OK Cancel |
|                                    |           |

FIGURE 8: AUTOGROWTH SETTING FOR GALAXY DB

| General                                                                                               | 🖾 Script 👻 🚺                                                      | Help      |                     |                   |                                   |                                        |
|----------------------------------------------------------------------------------------------------|-------------------------------------------------------------------|-----------|---------------------|-------------------|-----------------------------------|----------------------------------------|
| Files     Files     Options     Change Tracking     Permissions     Extended Properties     Mirroring | Database name:<br>Owner:<br>O Use full-text in<br>Database files: | ndexing   | Galaxy<br>CORP\rich | I                 |                                   |                                        |
| Transaction Log Shipping                                                                              | Logical Name                                                      | File Type | Filegroup           | Initial Size (MB) | Autogrowth                        | Path                                   |
|                                                                                                    | Galaxy                                                            | Rows      | PRIMARY             | 500               | By 500 MB, unrestricted growth    | C:\Program Files (x86)\Microsoft SQL S |
|                                                                                                    | Galaxy_log                                                        | Log       | Not Applicable      | 500               | By 500 MB, restricted growth to 2 | C:\Program Files (x86)\Microsoft SQL S |
|                                                                                                    |                                                                   |           |                     |                   |                                   |                                        |
| Connection<br>Server:                                                                                 |                                                                   |           |                     |                   |                                   |                                        |
| Connection<br>Server:<br>IOMLKF0077D                                                                  |                                                                   |           |                     |                   |                                   |                                        |
| Connection<br>Server:<br>IOMLKF0077D<br>Connection:<br>CORP\vichl                                     |                                                                   |           |                     |                   |                                   |                                        |
| Connection<br>Server:<br>IOMLKF0077D<br>Connection:<br>CORP\vichl                                     |                                                                   |           |                     |                   |                                   |                                        |
| Connection<br>Server:<br>IOMLKF0077D<br>Connection:<br>CORP\vichl                                     |                                                                   |           |                     |                   |                                   |                                        |

### FIGURE 9: GALAXY DATABASE AND GALAXY\_LOG DB

• Ensure recovery mode is set to **Simple** and stop/restart SQLServer.

## Proxy Polling Settings

The following setting determines how often to refresh the IDE Galaxy Tree.

We do not recommend changing unless a big operation is going to occur like importing thousands of objects or migrating. The setting should be file:///Cl/inetpub/wwwroot/t002617/t002617.htm[5/4/2012 1:01:52 PM]

reset when finished, otherwise when you perform operations the tree will not display the correct state, such as Checked in.

• Change the setting in the registry (as follows), to 10 seconds

Windows Registry Editor Version 5.00

[HKEY\_LOCAL\_MACHINE\SOFTWARE\Wow6432Node\ArchestrA\Framework] "ProxyPollingRate"=dword:00002710 (10000)

• Set it to normal:

```
[HKEY_LOCAL_MACHINE\SOFTWARE\Wow6432Node\ArchestrA\Framework]
"ProxyPollingRate"=dword:000001f4 (500)
```

### Maintenance Plan

Create a Maintenance Plan in the Object explorer under Management. Run this task weekly to keep the database running smoothly.

The following graphics show recommended settings for the SQL Server Maintenance Plan.

| 🖃 🚞 Management                        |                         |   |
|---------------------------------------|-------------------------|---|
| 🕀 🔮 Policy Managemen                  | t                       |   |
| 🕀 🖂 Data Collection                   |                         |   |
| 🕀 🔄 Resource Governor                 |                         |   |
| 🖃 🚞 Maintenance Plane                 |                         | _ |
| 👔 Maintenanc                          | New Maintenance Plan    |   |
| 🕀 🧰 SQL Server Log:                   | Maintenance Plan Wizard |   |
| 👫 Database Mail<br>🖓 Distributed Trai | View History            |   |
| 🕀 🧰 Legacy                            | Reports                 | • |
| SQL Server Agent                      | Refresh                 |   |

FIGURE 10: CREATE MAINTENANCE PLAN

| 🛐 Maintenance Plan Wizard                                                                                                    |             |
|----------------------------------------------------------------------------------------------------|-------------|
| Select Maintenance Tasks<br>Which tasks should this plan perform?                                                                                                    | 1 des       |
| Select one or more maintenance tasks:                                                                                                    |             |
| Check Database Integrity                                                                                                    |             |
| <ul> <li>Shrink Database</li> <li>Reorganize Index</li> <li>Rebuild Index</li> <li>Update Statistics</li> <li>Clean Up History</li> <li>Execute SQL Server Agent Job</li> <li>Back Up Database (Full)</li> <li>Back Up Database (Differential)</li> <li>Back Up Database (Transaction Log)</li> <li>Maintenance Cleanup Task</li> </ul> |             |
| The Check Database Integrity task performs internal consistency checks of the index pages within the database.                                                                                                    | he data and |
| <u>H</u> elp < <u>B</u> ack <u>N</u> ext > <u>B</u> inish                                                                                                    | Cancel      |

FIGURE 11: MAINTENANCE PLAN WIZARD: SELECT TASKS

| Maintenance Plan Wizard                                                                                |                    |
|----------------------------------------------------------------------------------------------------|--------------------|
| Select Maintenance Task Order<br>In which order should these tasks be performed?                       | · Con              |
| Select the order for the tasks to execute:                                                             |                    |
| Check Database Integrity<br>Shrink Database<br>Rebuild Index<br>Update Statistics                      |                    |
| Clean Up History<br>Maintenance Cleanup Task                                                           |                    |
|                                                                                                    |                    |
|                                                                                                    |                    |
| Move Up                                                                                                | Move Down          |
| The Check Database Integrity task performs internal consistency check index pages within the database. | ks of the data and |
| Help     < Back     Next >     Enish                                                                   | Cancel             |

Figure 12: Maintenance Task Order

| j Maintenance Plan Wizard                       | 1                             |  |
|-------------------------------------------------|-------------------------------|--|
| Define Database Cl<br>Configure the maintenance | heck Integrity Task<br>ætask. |  |
| <u>D</u> atabases:                              | Specific databases            |  |
| ✓ Include indexes                               |                               |  |
|                                                 |                               |  |
|                                                 |                               |  |
|                                                 |                               |  |
|                                                 |                               |  |

FIGURE 13: SELECT DB FOR MAINTENANCE

| Maintenance Plan Wiza                                                                                                    | rd                             |           | - O X          |
|----------------------------------------------------------------------------------------------------|--------------------------------|-----------|----------------|
| Define Shrink Dat<br>Configure the maintena                                                                                                    | <b>abase Task</b><br>nce task. |           | No.            |
| <u>D</u> atabases:                                                                                                    | Specific databases             |           | •              |
| Shrink database when i                                                                                                    | t grows beyond:                | 500       | МВ             |
| Amount of free space to                                                                                                    | re <u>m</u> ain after shrink:  | 20        | %              |
| <u>R</u> etain freed space i                                                                                                    | n database files               |           |                |
| Return freed space to the space to the sp | to operating system            |           |                |
|                                                                                                    |                                |           |                |
| Schedule:                                                                                                    |                                |           |                |
| Not scheduled (On Demand                                                                                                    | )                              |           | <u>C</u> hange |
|                                                                                                    |                                |           |                |
| Help                                                                                                    | < <u>B</u> ack <u>N</u> ext >  | Einish >> | Cancel         |

FIGURE 14: CONFIGURE SHRINK TASKS

| Maintenance Plan V                                              | Vizard                                                             | - • • ×            |
|-----------------------------------------------------------------|--------------------------------------------------------------------|--------------------|
| Define Rebuild<br>Configure the maint                           | Index Task<br>enance task.                                         |                    |
| Databases:                                                      | Specific databases                                                 |                    |
| <u>O</u> bject:                                                 | Tables and views                                                   | •                  |
| Selection:                                                      |                                                                    |                    |
| Free space options                                              |                                                                    |                    |
| <ul> <li>Reorganize pages</li> <li>Change free space</li> </ul> | with the default amount of free space<br>e per page percentage to: | . *                |
| Advanced options                                                |                                                                    |                    |
| Sort results in tem                                             | pdb                                                                |                    |
| Eeep index online                                               | while reindexing                                                   |                    |
| Schedule:<br>Not scheduled (On Dem                              | and)                                                               | <u>C</u> hange     |
| Help                                                            | < <u>B</u> ack Next                                                | > Enish >>  Cancel |

FIGURE 15: CONFIGURE REBUILD INDEX TASK

| 🛐 Maintenance Plan Wizard                             |                           | - 0 ×  |
|-------------------------------------------------------|---------------------------|--------|
| Define Update Statist<br>Configure the maintenance to | ti <b>cs Task</b><br>ask. |        |
| Databases:                                            | Specific databases        |        |
| <u>O</u> bject:                                       | Tables and views          |        |
| Selection:                                            |                           |        |
| Update:                                               |                           |        |
| <ul> <li>All existing statistics</li> </ul>           |                           |        |
| Column statistics only                                |                           |        |
| Index statistics only                                 |                           |        |
| Scan type:                                            |                           |        |
| <u>Full scan</u>                                      |                           |        |
| Sample by                                             | 50 🔄 👻                    |        |
| Schedule:                                             |                           |        |
| Not scheduled (On Demand)                             |                           | Ghange |
| Help                                                  | < Back Next > Enish >>    | Cancel |

FIGURE 16: DEFINE UPDATE STATISTICS TASKS

| Maintenance Plan Wizard                                        |              |
|----------------------------------------------------------------|--------------|
| Define History Cleanup Task<br>Configure the maintenance task. | · Jan        |
| Select the historical data to delete:                          |              |
| Backup and restore history                                     |              |
| SQL Server Agent job history                                   |              |
| Maintenance plan history                                       |              |
| Remove historical data older than:                             |              |
| 4                                                              |              |
|                                                                |              |
|                                                                |              |
|                                                                |              |
| Schedule:                                                      |              |
| Not scheduled (On Demand)                                      | Change       |
|                                                                |              |
| <u>H</u> elp < <u>B</u> ack <u>N</u> ext > Enis                | h >>  Cancel |

FIGURE 17: DEFINE HISTORY CLEANUP TASK

| Maintenance Plan Wizard                                                                                                    |        |
|----------------------------------------------------------------------------------------------------|--------|
| Complete the Wizard<br>Verify the choices made in the wizard, and then click Finish.                                                                                                    | J.     |
| Click Finish to perform the following actions:                                                                                                    |        |
| <ul> <li>Maintenance Plan Wizard</li> <li>Create Maintenance Plan 'MaintenancePlan'</li> <li>Define Database Check Integrity Task</li> <li>Define Shrink Database Task</li> <li>Define Rebuild Index Task</li> <li>Define Update Statistics Task</li> <li>Define History Cleanup Task</li> <li>Define Maintenance Cleanup Task</li> <li>Selected reporting options</li> </ul> |        |
| Help < Back Next > Finish                                                                                                    | Cancel |

FIGURE 18: COMPLETE TASK DEFININTION

When you complete the Task Definintion, the Maintenance Plan appears in the Jobs folder of the SQL Server Agent (Figure 19 below).

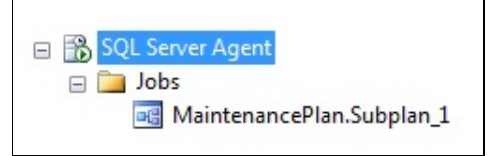

FIGURE 19: SQL SERVER AGENT JOB

1. Right-click the Maintenance Plan and click **Properties**, then **Schedules/New**.

| Job Properties - Maintenance | Plan.Subp                    | lan_1       |              |     |
|------------------------------|------------------------------|-------------|--------------|-----|
| Select a page                | Script                       | 🔻 📑 Help    |              |     |
| Schedules                    | edules Schedule <u>list:</u> |             |              |     |
| Notifications                | ID                           | Name        |              | Ena |
|                              |                              |             |              |     |
| Connection                   |                              |             |              |     |
| Server:<br>IOMLKF0077D       |                              |             |              |     |
| Connection:<br>CORP\vichl    |                              |             |              |     |
| View connection properties   |                              |             |              |     |
| Progress                     |                              |             |              |     |
| Ready                        |                              | <u>V</u> ew | <u>P</u> ick |     |

FIGURE 20: CREATE A NEW JOB SCHEDULE

2. Set up the schedule according to your needs.

| <u>N</u> ame:          | Maintenance Jobs in Schedule                                                            |
|------------------------|-----------------------------------------------------------------------------------------|
| <u>S</u> chedule type: | Recurring                                                                               |
| )ne-time occurrence    |                                                                                         |
| <u>D</u> ate:          | 2/24/2012 ▼ <u>Time</u> : 2:33:10 PM 🛬                                                  |
| Frequency              |                                                                                         |
| O <u>c</u> curs:       | Weekly                                                                                  |
| Recurs every:          | 1 🗼 week(s) on                                                                          |
|                        | Monday Mednesday Friday Saturday                                                        |
|                        | Thursday Thursday Sunday                                                                |
| Daily frequency        |                                                                                         |
| Occurs once at:        | 3:00:00 AM                                                                              |
| Occurs every:          | 1 hour(s) - Starting at: 12:00:00 AM                                                    |
|                        | Ending at: 11:59:59 PM                                                                  |
| Duration               |                                                                                         |
| Start date:            | 2/24/2012 □▼ ◎ End date: 2/24/2012 □▼                                                   |
|                        | No end date:                                                                            |
|                        |                                                                                         |
| Summary                |                                                                                         |
| Summary Description:   | Occurs every week on Sunday at 3:00:00 AM. Schedule will be used starting on 2/24/2012. |

FIGURE 21: JOB SCHEDULE CONFIGURATION

R. Liddell

Tech Notes are published occasionally by Wonderware Technical Support. Publisher: Invensys Systems, Inc., 26561 Rancho Parkway South, Lake Forest, CA 92630. There is also technical information on our software products at Wonderware Technical Support.

For technical support questions, send an e-mail to wwsupport@invensys.com.

file:///Cl/inetpub/wwwroot/t002617/t002617.htm[5/4/2012 1:01:52 PM]

#### Back to top

©2012 Invensys Systems, Inc. All rights reserved. No part of the material protected by this copyright may be reproduced or utilized in any form or by any means, electronic or mechanical, including photocopying, recording, broadcasting, or by anyinformation storage and retrieval system, without permission in writing from Invensys Systems, Inc. Terms of Use.